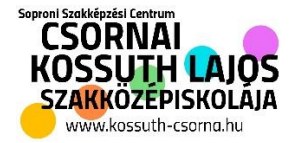

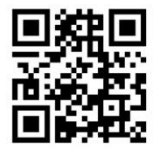

# Bankszámla szám és Gondviselői Regisztráció beállítása

### 1. Gondviselői regisztráció:

Látogass el az <u>https://sszc-csornai.e-kreta.hu/Adminisztracio/Login</u> oldalra. Az iskola honlapjáról is elérhető az iskola KRETA profilja.

Kattintson a "Gondviselői hozzáférés igénylése" lehetőségre.

| KRĚTA                                                                                                    |
|----------------------------------------------------------------------------------------------------|
| Soroni SZC Kossuth Lajos Szakképző lskola<br>OM kód: 203051/023                                                                          |
| Felhasználónév                                                                                                    |
| Jelszó                                                                                                    |
| Elfelejtett jelszó Nem tud bejelentkezni?<br>Gondviselői hozzáférés igénylése BEJELENTKEZÉS                                              |
| <u>Adatvédelmi tájékoztató</u><br>Verzić: 2.88.2984 (2020. 09. 23.)<br>fb593002daf2f08554951563a4ea7a74082b1b6c<br>Támogatott böngészők: |

A következő felület fog megjelenni, ahol értelem szerűen minden adatra válaszolni kell. Az oktatási azonosító kitöltése is fontos, mert ez alapján fogják a gondviselőt hozzárendelni a tanulóhoz. Az "Elolvastam . . . ." és a "NEM VAGYOK ROBOT" pipákat mindenképpen ki kell pipálni, majd a HOZZÁFÉRÉS IGÉNYLÉSE.

| C 🔒 sszc-csornai.e-kreta.hu/Adminisz       | tracio/GondviseloJelszolgenylo                        |                                                 | 🖈 🖸 🍫 💆 🖉                                 |
|--------------------------------------------|-------------------------------------------------------|-------------------------------------------------|-------------------------------------------|
| azások 🧮 Ajánlatkérés   Vend 🗈 (54) We     | eboldal készí 🚱 IKK :: Innovatív Kép 🛛 🕫 Free On      | line Image 🚼 Saját tevékenységek 🛐 Videó - Müpa | u Remove Vocals   M 🔇 tabló keretezés, ta |
| Gondviselő neve *                          | Név                                                   |                                                 |                                           |
| ktatási azonosító                          | Oktatási azonosító                                    | Rokonsági fok *                                 | Kérem válasszon 👻                         |
| rszág * Ø                                  | Kérem válasszon 👻                                     | Cím típusa                                      | Állandó lakcím                            |
| ányítószám * Ø                             |                                                       | Helység név * @                                 |                                           |
| özterület név * Ø                          |                                                       |                                                 |                                           |
| özterület jellege * Ø                      |                                                       | Házszám * Ø                                     |                                           |
| melet Ø                                    |                                                       | Ajtó Ø                                          |                                           |
| -mail cím * ወ                              |                                                       | Email típus                                     | Kérem válasszon 👻                         |
| j<br>Joly, stam és elfogadtam az Adatvédel | mi tálékoztatót. <b>A tálékoztató elfogadása szük</b> | séges a gondviselői hozzáférés igénvléséhez!    |                                           |
| issza a bejelentkezésre                    |                                                       |                                                 | HOZZÁFÉRÉS IGÉNYLÉS                       |
|                                            | Nem va yok                                            | robot                                           |                                           |
|                                            |                                                       |                                                 |                                           |

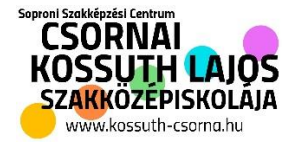

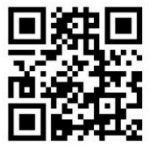

#### A következő emailt fogod kapni, a fenti linken tudod megváltoztatni a gondviselői jelszót.

| ÷ |                                                                                                    | 4 036/2.                     |            |          | - \       |
|---|----------------------------------------------------------------------------------------------------|------------------------------|------------|----------|-----------|
|   | no-reply@ekreta.hu 8<br>címzett: én 👻                                                                                                    | :15 (1 órával ezelőtt)       | ☆          | +        | :         |
|   | Tisztelt                                                                                                    |                              |            |          |           |
|   | A KRÉTA rendszerben a gondviselői azonosítás sikeresen megtörtént. Kérjük az alábbi link használatával változtassa meg je<br><u>kreta.hu/Adminisztracio/JelszoValtoztato?Guid=75f9c43e-8d05-4f33-9c6e-8219caa2b086</u><br>A jelszó változtatást követően újabb e-mailben értesítjük a belépéshez szükséges felhasználói nevéről. | lszavát:                     |            |          | l         |
|   | A link a jelszó igénylésétől számított maximum 1 hétig érvényes.                                                                                                    |                              |            |          |           |
|   | Intézmény neve:<br>Intézmény címe:<br>Az intézmény KRÉTA randszarának alárhetősána                                                                                                    |                              |            |          |           |
|   |                                                                                                    |                              |            |          |           |
|   | Amennyiben ez az e-mail nem Önnek szól, kérjük a niek számára.                                                                                                    |                              |            |          |           |
|   | Ez agy automatikus a mail káriik na váloszalian rá                                                                                                    |                              |            |          |           |
|   | Lz egy automatikus e-mail, kerjuk ne valaszoljom a. A jelen üzenetben és előzményeiben, valamint ezek mellékleteiben (Levél vagy Levelezés) rögzített információ(k) bizalmas(ak), az üzleti titok védelméről szóló 20                                                                                                    | 18. évi LIV. törvény 1.8 (1) | bekezdé    | sének éi | temében   |
|   | üzleti titoknak minősülnek és a fent megnevezett törvény védelme alatt áll(nak). Jelen Levelet / Levelezést kizárólag a fenti címzett(ek) részére szántuk. Amennyit                                                                                                    | en Ön nem a címzettje a l    | evélnek,   | a jelen  |           |
|   | Levelezésben és / vagy annak mellékleteiben rögzített bármilyen információ jogellenes megszerzése, hasznosítása, felfedése, sokszorosítása, szétosztása, terjes                                                                                                    | ztése vagy bármilyen felh    | asználása  | szigorú  | an tilos. |
|   | A fent megnevezett magatartások valamelyikének tanúsítása az üzleti titokhoz fűződő jog megsértését, illetve levéltitok megsértését jelentik, amelyek a külön jogs                                                                                                    | zabályokban meghatározo      | tt jogköve | etkezmé  | nyeket    |

#### Az új jelszó megadása után egy újabb emailt is fogsz kapni, amelyben a gondviselői felhasználóneve fogják elköldeni.

vonhatják maguk után. Ha Ön a jelen Levelezést és / vagy annak mellékleteit tévedés folytán kapta meg, kérjük, hogy az üzenet feladójával azonnal vegye fel a kapcsolatot, hogy az irat visszajuttatása és / vagy

| KRÉTA belépési adatok > Beérkező levelek 🗙                                                                  |                         |   | Ð | Ø |
|----------------------------------------------------------------------------------------------------|-------------------------|---|---|---|
| <b>no-reply@ekreta.hu</b><br>címzett: én <del>→</del>                                                       | 8:17 (1 órával ezelőtt) | ☆ | • | : |
| Tisztelt Kiss Zoltán!                                                                                       |                         |   |   |   |
| A KRÉTA rendszerben a jelszó változtatás sikeresen megtörtént. A belépéshez szükséges felhasználói név: 723 |                         |   |   |   |
| Intézmény neve:<br>Intézmény címe:<br>Az intézmény KRETA rendszerének elérhetősége:                         |                         |   |   |   |
| Amennyiben ez az e-mail nem Önnek szól, kérjük a/az t                                                       | a.                      |   |   |   |
| Ez egy automatikus e-mail, kérjük ne válaszoljon rá.                                                        |                         |   |   |   |

A jelen üzenetben és előzményeiben, valamint ezek mellékleteiben (Levél vagy Levelezés) rögzített információ(k) bizalmas(ak), az üzleti titok védelméről szóló 2018. évi LIV. törvény 1.§ (1) bekezdésének értemében üzleti titoknak minősülnek és a fent megnevezett törvény védelme alatt áll(nak). Jelen Levelet / Levelezést kizárólag a fenti címzett(ek) részére szántuk. Amennyiben Ön nem a címzettje a Levélnek, a jelen Levelezésben és / vagy annak mellékleteiben rögzített bármilyen információ jogellenes megszerzése, hasznosítása, felfedése, sokszorosítása, szétosztása, terjesztése vagy bármilyen felhasználása szigorúan tilos. A fent megnevezett magatartások valamelyikének tanúsítása az üzleti titokhoz fűződő jog megsértését, illetve levélítiok megsértését jelentik, amelyek a külön jogszabályokban meghatározott jogkövelkezményeket vonhatják maguk után. Ha Ön a jelen Levelezést és / vagy annak mellékleteit tévedés folytán kapta meg, kérjük, hogy az üzenet feladójával azonnal vegye fel a kapcsolatot, hogy az irat visszajuttatása és / vagy megsemmisítése érdekében haladéktalanul intézkedhessünk.

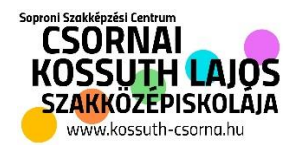

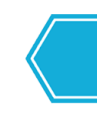

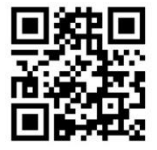

## 2. Bankszámlaszám megadása.

Ezek után tud a gondviselőd belépni a KRET-ba, a már ismert módon.

Ismét látodass el az iskola KRETA oldalára. <u>https://sszc-csornai.e-kreta.hu/Adminisztracio/Login</u> oldalra. Az iskola honlapjáról is elérhető az iskola KRETA profilja.

| KRĚTA                                                                                                    |  |  |  |  |  |  |  |
|----------------------------------------------------------------------------------------------------|--|--|--|--|--|--|--|
| Soroni SZC Kossuth Lajos Szakképző Iskola<br>OM kód: 203051/023                                                                          |  |  |  |  |  |  |  |
| Felhasználónév                                                                                                    |  |  |  |  |  |  |  |
| Jelszó                                                                                                    |  |  |  |  |  |  |  |
| Elfelejtett jelszó Nem tud bejelentkezni?<br>Gondviselői hozzáférés igénylése BEJELENTKEZÉS                                              |  |  |  |  |  |  |  |
| <u>Adatvédelmi tájékoztató</u><br>Verzió: 2.88.2984 (2020. 09. 23.)<br>fb593002daf2f08554951563a4ea7a74082b1b6c<br>Támogatott böngészők: |  |  |  |  |  |  |  |

A Névre kattintva a legördülő menüben a személyes adatokra kell kattintani, itt lehet majd megadni a bankszámla adatokat.

| 20            | 20/2021         |                           |                                     |                          |                |                          |             | )(29:42)   | •                     |                                    | ?          |
|---------------|-----------------|---------------------------|-------------------------------------|--------------------------|----------------|--------------------------|-------------|------------|-----------------------|------------------------------------|------------|
| ĸĸĚt∧         | , 💆 .           |                           |                                     | i                        | <b>^</b>       | @                        | ∼ ⁴         | Személye   | s adatlap             |                                    |            |
| •             | Örarend         | Osztályzatok <del>-</del> | Mulasztások 🔻                       | Információk <del>-</del> | Házi feladatok | e-Ügyintézés Üze         | enete 🌣     | Profilbeál | lítások               |                                    |            |
| SÁG           | Legutóbbi       | értékelések               | Legut                               | óbbi mulasztások         |                | Legutóbbi feljegyzések   | ۲           | Kijelentke | zés                   | ző bejelentett dolgozatok          |            |
| FALIÚ         | 4               |                           | Nincse                              | enek megjeleníthető      | mulasztások    | Nincsenek megjeleníthető | ő feljegyzé | ések       | Nincsene<br>dolgozate | k megjeleníthető bejelentett<br>ok |            |
| ST .          | 4               |                           |                                     |                          |                |                          |             |            |                       |                                    |            |
|               | 2               |                           |                                     |                          |                |                          |             |            |                       |                                    |            |
|               | 4               |                           |                                     |                          |                |                          |             |            |                       |                                    |            |
|               |                 | • Nine<br>A fai           | cs Bejegyzés<br>Iújság jelenleg üre | 25                       |                |                          |             |            |                       |                                    |            |
| eKRÉTA Inforr | matikai Zrt 2.8 | 8.2984 - fb593002daf2f085 | 54951563a4ea7a                      | 74082b1b6c               |                |                          |             |            |                       | eKRÉTA Informatikai Zrt. jogi n    | yilatkozat |

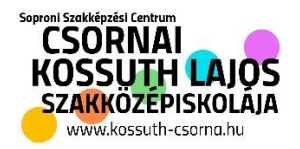

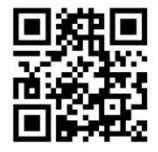

Itt értelem szerűen kitöltve magadható a bankszámla szám, illetve egyéb más adat. Ha valamiért nem megy tovább az adatok megadása az csak azért lehetséges, mert valahol nem adott meg valamilyen fontos adatot, vagy nem mentett.

#### Személyes adatlap

A KRÉTA rendszerben tárolt személyes adatok módosításával, törlésével kapcsolatban kérjük, keresse fel az intézmény KRÉTA rendszerének adminisztrátorát.

| Személyes adatok          |                 |   |                               |                                           |   |  |  |  |  |  |
|---------------------------|-----------------|---|-------------------------------|-------------------------------------------|---|--|--|--|--|--|
| Tanuló adatok             |                 |   |                               |                                           |   |  |  |  |  |  |
| Tanulói bankszámla adatok |                 |   |                               |                                           |   |  |  |  |  |  |
| Bankszámlaszám Ø          |                 |   | Számlavezető bank             | Nem megfelelő formátumú a bankszámlaszám. | ø |  |  |  |  |  |
| Bankszámla<br>tulajdonosa | Kérem válasszon | Ŧ | Bankszámla tulajdonos<br>neve |                                           |   |  |  |  |  |  |
|                           |                 |   |                               |                                           |   |  |  |  |  |  |
| Elérhetőség adatok        |                 |   |                               |                                           |   |  |  |  |  |  |
|                           |                 |   |                               |                                           |   |  |  |  |  |  |